## Napotki za namestitev aplikacije za SPLETNE UČILNICE

V spletne učilnice lahko dostopate tudi preko aplikacije na svojem pametnem telefonu, če imate svoja uporabniška imena in gesla.

V Google Play trgovini vtipkaj UČILNICE ARNES in prva na seznamu je aplikacija MOODLE.

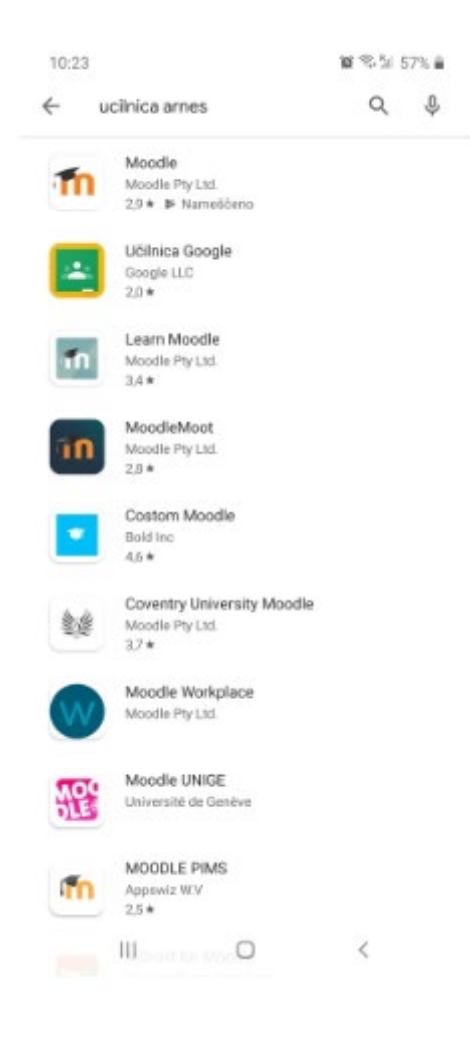

Ko jo prenesete in namestite, jo odprite.

Vpišite naslov https://ucilnice.arnes.si.

| 10:26 🕲                                       | 10:26 🕲 🖉 🥵 51 5             |                                               |
|-----------------------------------------------|------------------------------|-----------------------------------------------|
| Connect to Mood                               | lle                          | * 0                                           |
| Please enter the URL<br>might not be configur | of your Moor<br>ed to work w | dle<br>te site. Note that it<br>ith this app. |
| https://ucilnice.a                            | irnes.si                     |                                               |
|                                               | CONNECTI                     |                                               |
|                                               | _                            |                                               |
|                                               |                              |                                               |
|                                               |                              |                                               |
|                                               |                              |                                               |
|                                               |                              |                                               |
|                                               |                              |                                               |
|                                               |                              |                                               |
|                                               |                              |                                               |
|                                               |                              |                                               |
|                                               |                              |                                               |
| 111                                           | 0                            | <                                             |

Klik na CONNECT.

Nato pa sledi prijava kot na računalniku, izberete OŠ Ig za domačo organizacijo, svoje uporabniško ime in geslo.

| < > https://dp.aa                                                                                              |                                                                              |                                               |  |  |
|----------------------------------------------------------------------------------------------------|------------------------------------------------------------------------------|-----------------------------------------------|--|--|
| <b>A</b>                                                                                                    |                                                                              |                                               |  |  |
| Pravkar se namera<br>Arnes Učilnice. Me<br>IdP tej storitvi posi<br>vsebujejo informac<br>s tem strinjate?     | vate prijaviti v s<br>d postopkom p<br>redoval atribute<br>ije o vaši identi | toritev<br>rijave bo<br>t, ki<br>teti. Ali se |  |  |
| Zapomni si privolitev.                                                                                         |                                                                              |                                               |  |  |
| Da, nadaljuj                                                                                                   | Ne, prekliči                                                                 |                                               |  |  |
| Politika zasebnosti za ta SP Arnes Učilnice<br>VAŠI PODATKI, KI BODO<br>POSREDOVANI STORITVI ARNES<br>UČILNICE |                                                                              |                                               |  |  |
| Ime organizacije<br>Osnovna šola Ig                                                                            |                                                                              |                                               |  |  |
| ID domače organizacije<br>osig.si                                                                              |                                                                              |                                               |  |  |
| lme<br>Edina                                                                                                   |                                                                              |                                               |  |  |
| ID uporabnika na doma<br>edinag@osig.si                                                                        | iči organizaciji                                                             | Ô                                             |  |  |
|                                                                                                    | 0                                                                            | <                                             |  |  |

Med predmeti (courses) bi morali imeti razrede v katere ste prijavljeni.

| 10:49 🗭                   | <b>a</b> % h s | 3% 🛢 |
|---------------------------|----------------|------|
| Arnes Učilnice            | c              |      |
| Site home                 | Dashboard      |      |
| in progress               |                | -    |
|                           |                |      |
|                           |                |      |
|                           |                |      |
| _                         |                |      |
| 9. razred OŠ Ig           |                | :    |
|                           |                |      |
|                           |                |      |
|                           |                |      |
| _                         |                |      |
| Računalniška omrežja      |                | :    |
| -                         |                | 12%  |
| Recently accessed courses |                |      |
| . 🖬 .                     | •              | =    |
| III C                     | ) <            |      |

Ko dostopate do spletne učilnice preko aplikacije Moodle vam ni potrebno vsakič znova se prijavljati, aplikacija si zapomni vaše up. ime in geslo.

Edina Gerzić